## Downloading and Installing Adobe Creative Cloud apps

Adobe Creative Cloud is a set of applications and services from Adobe Inc. that gives subscribers access to a collection of software used for graphic design, video editing, web development, photography, along with a set of mobile applications and also some optional cloud services.

As an enrolled student in Noosa District SHS, a licence is bundled into the student resource scheme and freely available to download. Please see instructions below on how to obtain a copy for your laptop and/or home desktops.

1. Navigate to <a href="https://www.adobe.com/au/creativecloud.html">https://www.adobe.com/au/creativecloud.html</a> and select the Sign In button on the top right hand corner.

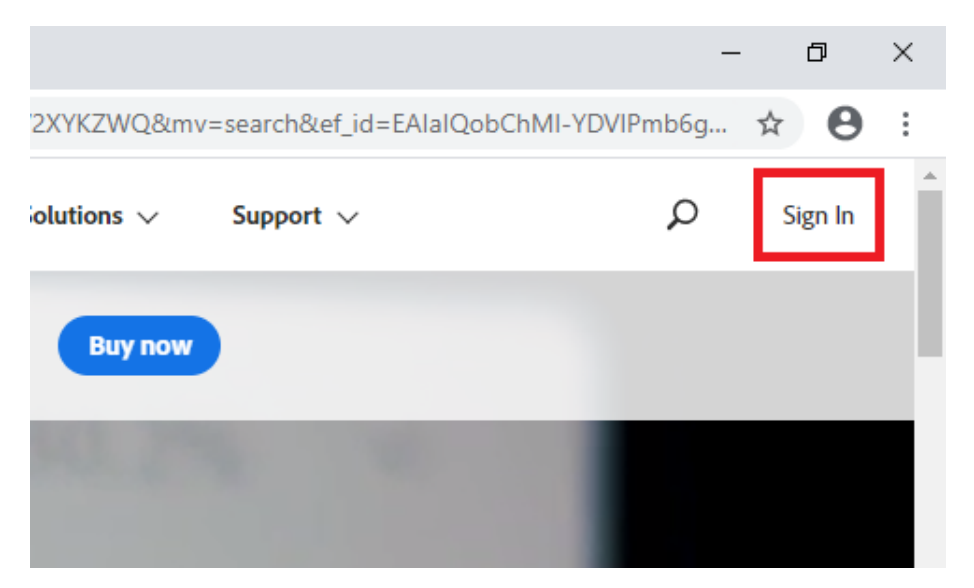

2. Enter your school email address, remembering to add @eq.edu.au

|                                      | Sign in<br>New user? Create an account                                                |
|--------------------------------------|---------------------------------------------------------------------------------------|
| 63 52                                | Email address                                                                         |
| Adobe<br>ign in or create an account | Or<br>G Continue with Google                                                          |
| KAN AN                               | Continue with Facebook                                                                |
|                                      | Continue with Apple                                                                   |
|                                      | Protected by sock#7004k and subject to the Gaugle Privacy Policy and Terms of Service |

3. Select Company or School Account

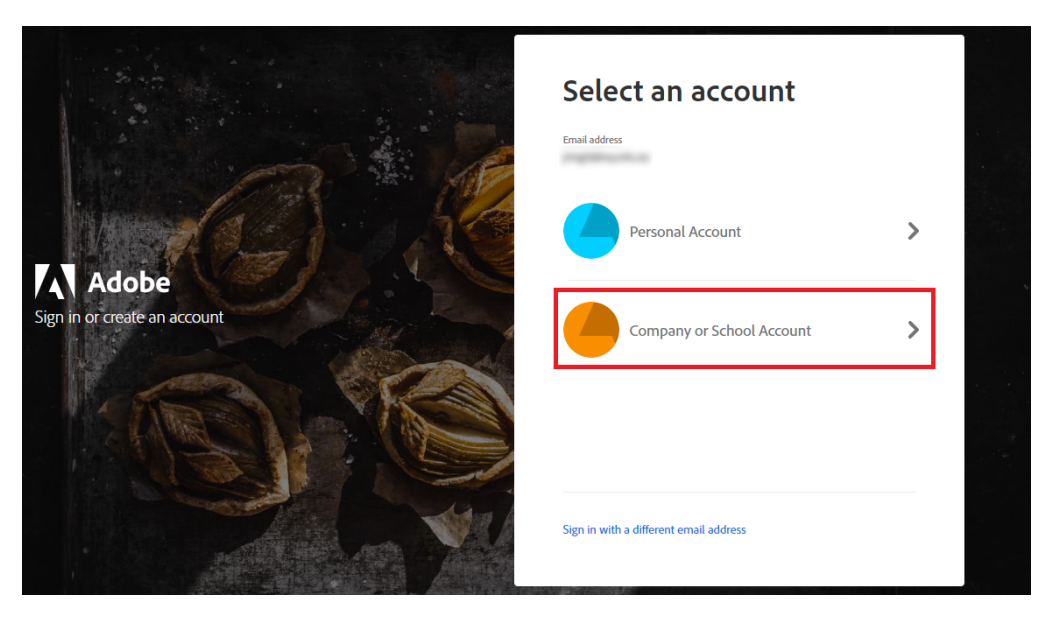

4. If this is your first time signing into your Adobe account or you have forgotten your Adobe ID password, select Reset your password. A link will be emailed to your school email address to have it reset to your preference. Enter your password and press Continue.

| Adobe | Password &                                         |
|-------|----------------------------------------------------|
|       |                                                    |
|       | Reset your password Sign in to a different account |

5. Once signed in, go to the top right hand and click on the profile icon. Press the View Account link.

| natures V Business Solutions V Support V | III 🦲 م           |
|------------------------------------------|-------------------|
| Learn & Support Your Creative C          | District SHS      |
| Sign Out                                 |                   |
| 00:00:50:00 00:00                        | 51:00 00:00:52:00 |

6. From the profile screen, scroll down and select View and download my apps

| Adobe Account      | <b>Overview</b> Profile Plans Notification                                                                      | ns Get Help 🦲 🕅                              |
|--------------------|----------------------------------------------------------------------------------------------------|----------------------------------------------|
|                    | Adobe for Teams<br>Department Of Education - Queensland                                                         |                                              |
| Noosa District SHS | See what's included in your plan and find out how to contact<br>your administrator if you need to make changes. |                                              |
| Profile            | (View plan)                                                                                                    |                                              |
|                    |                                                                                                    |                                              |
|                    | Common tasks                                                                                                    | Helpful resources                            |
|                    | View and download my apps                                                                                       | Help Center Troubleshooting and how-tos      |
|                    | Update profile                                                                                                  | Ask the community<br>Adobe Support Community |
|                    | Change password                                                                                                 |                                              |

7. Select the Adobe Creative Cloud app you would like by pressing the download button. If you're prompted with a Permission may be required screen, select OK.

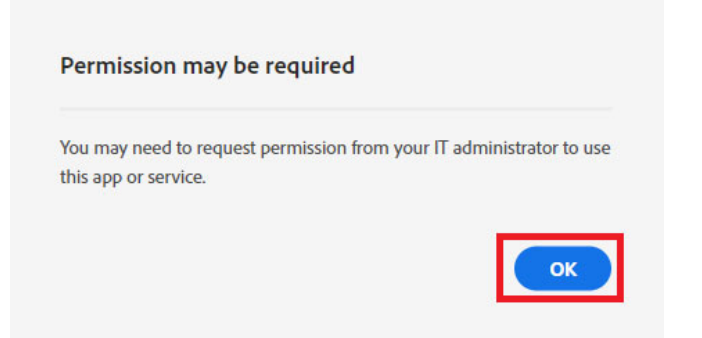

8. Lastly, download and run the executable when prompted. This will install the selected product to your device. Once completed, re-enter your Adobe ID credentials on the first-time run and you're done.